องค์การบริหารส่วนจังหวัดชลบุรี

## คู่มือการเข้าใช้งาน ระบบ e-Slip

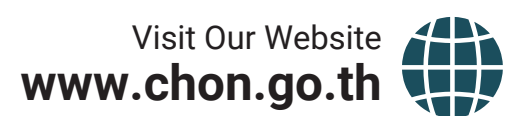

อาาม ราวมราย ราวมสาย

## ้คู่มือการเข้าใช้งานระบบ e-Slip

1.เข้าไปที่เว็บไซต์ขององค์การบริหารส่วนจังหวัดชลบุรี "https://www.chon.go.th/cpao/"

| 🧐 องค์การบริหารส่วนจังหวัดของรูรี 🗙 🕂 |                                                                                                    |            |  |
|---------------------------------------|----------------------------------------------------------------------------------------------------|------------|--|
| ← → C ≜ https://www.chon.go.th/cpao/  |                                                                                                    | <u>د</u> ا |  |
|                                       | องค์การบริหารส่วนจังหวัดชลบุรี<br>Chonburi Provincial Administrative Organization                                                                                                    |            |  |
|                                       | หน้าแรก เกี่ยวกับ อบจ. × ข่าวและประกาศ × ร้องเรียนร้องทุกข์ × ศูนย์ข้อมูลข่าวสาร ติดต่อ อบจ. ×<br>ITA อบจ.ขลบุรี                                                                                                    |            |  |
| Cânnu<br>Select Language              | virulesundum virulesundum virulesundum virulesundum   virulesundum virulesundum virulesundum virulesundum   virulesundum virulesundum |            |  |

2.เลื่อนลงมาด้านล่าง เลือกหัวข้อ "e-Slip"

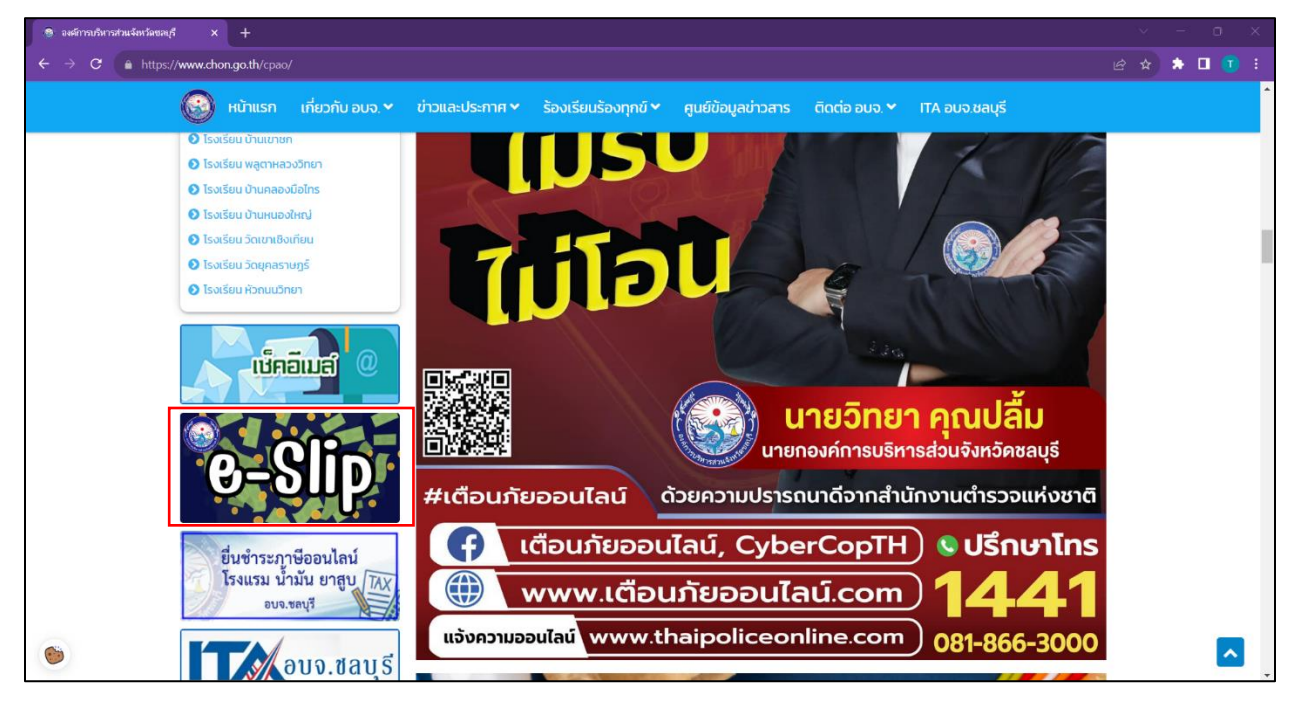

3.ล็อกอินเข้าสู่ระบบ โดยใช้ บัญชีผู้ใช้งาน (เลขบัตรประชาชน 13 หลัก หรือ อื่นๆ ตามที่ อบจ.ชลบุรี กำหนด) และ รหัสผ่าน

| 1 🗊 🗄    |
|----------|
| าสู่ระบบ |
|          |
|          |
|          |
|          |
|          |
|          |
|          |
|          |
|          |
|          |
|          |
|          |
|          |
| -fi      |
|          |

4.หน้า Dashboard ข้อมูลจะแสดงข้อมูลบัญชีผู้ใช้งาน จากนั้นเลือกเดือน/ปี ที่ต้องการดูข้อมูลสลิปเงินเดือน

| 🎯 องค์การบริหารส่วนจังหวัดขอบุรี | × 👵 Login Page - e-Slip 🛛 🗙 🕂                           |                                                              |                                                |             |
|----------------------------------|---------------------------------------------------------|--------------------------------------------------------------|------------------------------------------------|-------------|
| ← → C 🔺 binhacanău               | http://128.10.0.32:5008/Slip/Home/Select?SeqNo=54&Ful   | IName=นายวรา%20กวีกิจวิรัตน์&Position=นักวิชาการคอมพิวเตอร์& | rCld=2200100027231&AcNo=2280185040&Department= | * 🛛 💽 🗄     |
| 🕝 e-Slip                         | บรับรองเงินเดือนและเงินอื่น ๆ (e-slip) ขององค์การบริหาร | ส่วนจังหวัดชลบุรี **(BETA)                                   |                                                | เข้าสู่ระบบ |
|                                  | ข้อมูลบัญชีผู้ใช้ง                                      | าน                                                           |                                                |             |
|                                  | e-Slip                                                  |                                                              |                                                |             |
|                                  | ชื่อ - นามสกุล                                          | ตำแหน่ง                                                      | สังกัด                                         |             |
|                                  | นายวรา กวีกิจวิรัตน์                                    | นักวิชาการคอมพิวเตอร์                                        | สป.                                            |             |
|                                  | เลขที่บัญชี                                             | หมายเลขโทรศัพท์                                              | เลือกเดือน/ปี                                  |             |
|                                  |                                                         |                                                              | มกราคม 2566                                    |             |
|                                  | ดกลง                                                    |                                                              |                                                |             |
|                                  |                                                         |                                                              |                                                |             |
|                                  |                                                         |                                                              |                                                |             |
|                                  |                                                         |                                                              |                                                |             |
|                                  |                                                         |                                                              |                                                |             |
|                                  |                                                         |                                                              |                                                |             |
|                                  |                                                         |                                                              |                                                |             |
|                                  |                                                         |                                                              |                                                |             |
|                                  |                                                         |                                                              |                                                | e ft)       |

5.ระบบจะแสดงข้อมูลสลิปเงินเดือนของเดือน/ปี ที่ผู้ใช้งานทำการเลือกขึ้นมาแสดง หากต้องการ Download สลิปเงินเดือนผู้ใช้งานสามารถกดที่ปุ่ม "Download"

| 🐵 องค์การปรีหารส่วนจังหวัดขอบุรี 🛛 😽 Login Page - e-Slip           |                                                                                                    |                                                                                                    |                                                      |        |             |   |
|--------------------------------------------------------------------|----------------------------------------------------------------------------------------------------|----------------------------------------------------------------------------------------------------|------------------------------------------------------|--------|-------------|---|
| C ( ไม่ปลอดภัย   http://128.10.0.32:5008/Sli                       | ip/Home/Slip?SelectPeriod=202301&UrlPath=                                                                                                    |                                                                                                    | 08%2FSlip%2FHome%2FSlipDl%3FFullName%3D%25E0%25B8% Q | * 🗆    |             |   |
| e-Slip ระบบพันพริมชันเสืองและเป็นอื่น ๆ (e-slip) ขององค์<br>Downic | กาบวันราสวนจังหรือนอยุรี **(BETA)<br>องค์การบริหารส่วนจังหวัดชล<br>ชื่อ : บายวากวีสิจรัสน์<br>สำเหน่ : ข้าวขากรถาบล้องอื่น งาบบริหาวกัวไป ผิยข<br>ประจำเสี้อน : มากาณ บก. 2566 ช่ายวันที่ 26 มากาณ | <b>บุรี</b><br>ประจำ<br>มระจำ                                                                                                    |                                                      | เข้าสุ | <u>5211</u> | * |
|                                                                    | รายรับ                                                                                                    | รายจ่าย                                                                                                    |                                                      |        |             |   |
|                                                                    | เงินเดือน                                                                                                    | ภาษี หัก ณ ที่จ่าย                                                                                                    | -                                                    |        |             |   |
|                                                                    | เงินเพิ่ม/ค่าดอบแทน -                                                                                                    | ประกันสังคม                                                                                                    |                                                      |        |             |   |
|                                                                    | เงินประจำตำแหน่ง -                                                                                                    | ธนาคารกรุงไทย จำกัด มหาชน สาขาบางปลาสร้อย<br>เพื่อข้าระเงินกู้                                                                                                    |                                                      |        |             |   |
|                                                                    |                                                                                                    | Fuerers hereausersterensenergieren<br>regelener aus der eine die der<br>sehern segneneren verbeneren<br>die der eine segne verbeneren<br>seher here segne verbeneren<br>seher here segne verbeneren<br>seher here segne verbeneren<br>seher here segne verbeneren<br>seher here segne verbeneren<br>seher here segne verbeneren<br>seher here segne verbeneren<br>seher seher segne verbeneren<br>seher seher seher seher seher<br>seher seher seher seher seher<br>seher seher seher seher seher seher<br>seher seher seher seher seher seher<br>seher seher seher seher seher seher seher<br>seher seher seher seher seher seher seher seher<br>seher seher seher seher seher seher seher seher seher seher<br>seher seher sehe |                                                      |        |             |   |
|                                                                    | รวมรายการรับ                                                                                                    | รวมรายการจ่าย                                                                                                    |                                                      |        |             |   |
|                                                                    |                                                                                                    | รวมรับทั้งสิ้น                                                                                                    |                                                      |        |             |   |
|                                                                    | ละชื่อ                                                                                                    |                                                                                                    |                                                      |        | =f)         | * |

6.เมื่อกด Download ผู้ใช้งานจะได้รับไฟล์สลิปเงินเดือนออกมาเป็นไฟล์ "PDF"

| 🧟 องค์การบริหารส่วนจังหวัดขอบุรี | 🗙 🛛 🤯 Login Page - e-Slip 🛛 🗙 🦷           |                              |                                                                                                    |       | o ×   |
|----------------------------------|-------------------------------------------|------------------------------|----------------------------------------------------------------------------------------------------|-------|-------|
| ← → C (0 1wii   file:///C        | :/Users/Nitro/Downloads/slip_d429037e-88e | 0-4937-925b-7095bc9fc713.pdf |                                                                                                    | * 🕹 🗆 | I 💽 🗄 |
| ≡ Slip                           |                                           | 1/1   -                      | - 62% + 🗄 🔊                                                                                                    | ٤     | a :   |
|                                  |                                           |                              | Stratestratestrat |       |       |